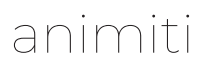

#### SHOWROOM NAVIGATION SYSTEM

Documentation

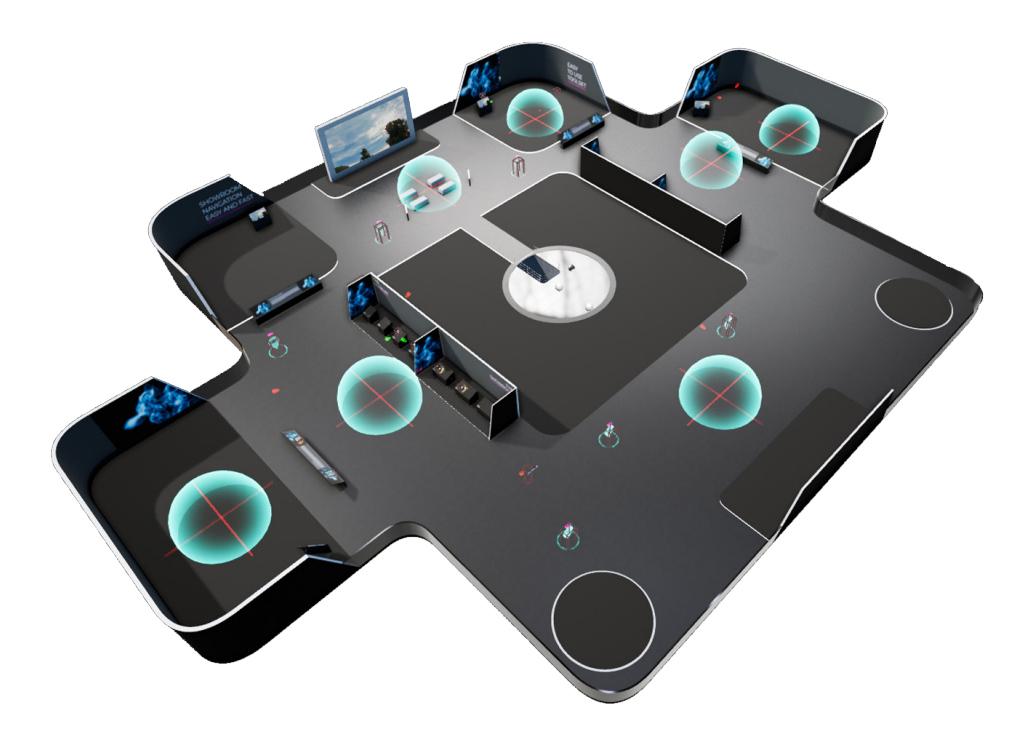

**YOUTUBE;** https://www.youtube.com/channel/UCN8YBTBXKPYQ\_Q4aXWxERBQ/videos

**DISCORD** https://discord.gg/n25G95ksns

#### **Table of contents**

Migration
 DemoProject Lightsettings
 Create a Level for Presentation
 Setup Masterpawn and ZoomTargets
 DetailzoomTargets
 Waypoints
 Tourmode and Listmode
 OpenLevelpoints
 FirstPerson
 PanoPawn
 Tipps

#### **Table of contents for Youtube**

1. Migration
 2.DemoProject Lightsettings
 3. Create a Level for Presentation

https://www.youtube.com/watch?v=6YsA3roevB4&t=642s

- 4. Setup Masterpawn and ZoomTargets
- 5. DetailzoomTargets
- 6. Waypoints
- 7. Tourmode and Listmode

https://www.youtube.com/watch?v=Pg-zRxQ9fA4

8. OpenLevelpoints 9. FirstPerson https://www.youtube.com/watch?v=C0\_tYsDXrC0&t=21s

10 PanoPawn https://www.youtube.com/watch?v=HXyNPsyoqWk

# **1. Migration**

#### If you start directly from the template than there is no need for migration you can jump directly to Chapter 4.

**1.** Create a new Project from EpicGames Launcher and open it.

**2.** Go to "Projectsettings" - "Input" and export the Input. ini File.

| l Project Settings ×         |                                                                                                    |
|------------------------------|----------------------------------------------------------------------------------------------------|
|                              | Search Details                                                                                                    |
| Game                         | ∡Engine - Input                                                                                                    |
| Asset Manager<br>Asset Tools | Input settings, including default input action and axis bindings.                                                                                                    |
| Fngine                       | Pa These settings are saved in DefaultInput.ini, which is currently writable.                                                                                                    |
| Al System                    | ⊿ Bindings                                                                                                    |
| Animation                    | Action and Axis Mappings provide a mechanism to conveniently map keys and axes to input behaviors by inserting a layer of indirection between the input behavior and the keys that invoke it. Action Mappings are for key presses and releases, while Axis Mappings allow for inputs that have a continuous range. |
| Audio                        | ÞAction Mappings 🕂 🛅                                                                                                    |
| Chaos Solver                 | D Axis Mappings 🕂 👼                                                                                                    |
| Collision                    | Speech Mappings 0 Array elements 🕇 🖻                                                                                                    |
| Console                      |                                                                                                    |
| Cooker                       | ▲ Viewport Properties                                                                                                    |
| Crowd Manager                | Capture Mouse on Launch                                                                                                    |
| Debug Camera Controller      | Default Viewport Mouse Capture Mode Capture Permanently Including Initial Mouse Down                                                                                                    |
| Gameplay Debugger            | Default Viewport Mouse Lock Mode Lock on Capture                                                                                                    |
| Garbage Collection           |                                                                                                    |
| General Settings             | ⊿ Mobile                                                                                                    |
| Hierarchical LOD             | Always Show Touch Interface 🥑                                                                                                    |
| Input                        | Show Console on Four Finger Tap 🥑                                                                                                    |
| Landscape                    | Enable Gesture Recognizer 🥑                                                                                                    |
| Navigation Mesh              |                                                                                                    |
| Navigation System            | Default Touch Interface None                                                                                                    |
| Physics                      |                                                                                                    |
| Pendering                    |                                                                                                    |
| Bendering Overrides (Local)  | ∡ Virtual Keyboard (Mobile)                                                                                                    |
| Slate Settings               | Use Autocorrect                                                                                                    |
| Streaming                    |                                                                                                    |
| Tutoriala                    | ∡ Console                                                                                                    |

**3.** Rightclick on the "Showroom Navigation" folder and choose migrate.

**4.** Migrate to the "content" folder of the project where you want to use it.

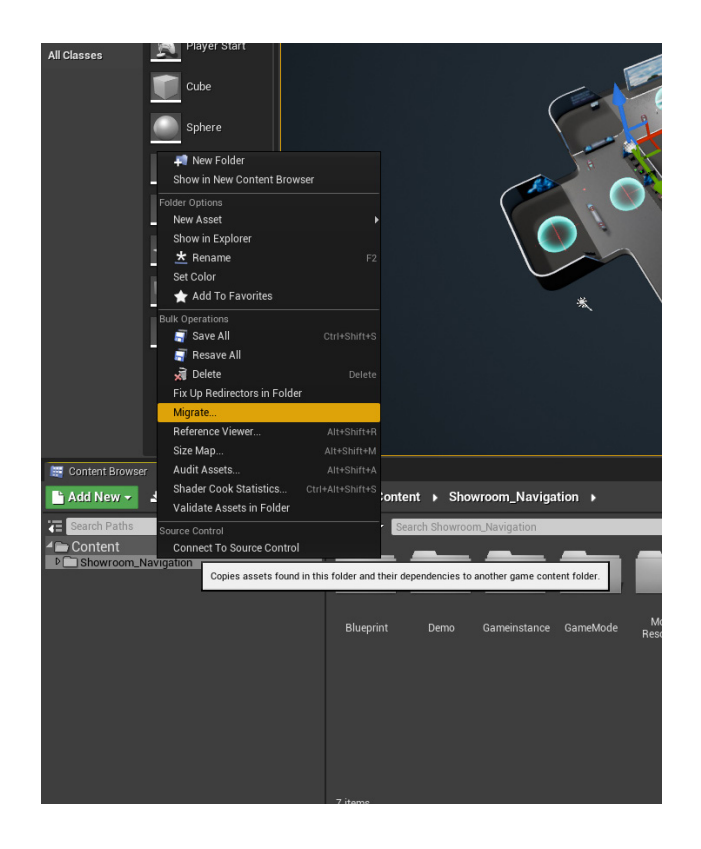

#### 5. Close project and open your project with migrated content

**6.** Open "Edit/Projectsettings - go to "Maps and Modes" and set your Gamemode to "BP\_ShowroomGamemode", set your level to the "Demo\_Showroom" and your Geminstance to "BP\_Showroom\_Gameinstance"

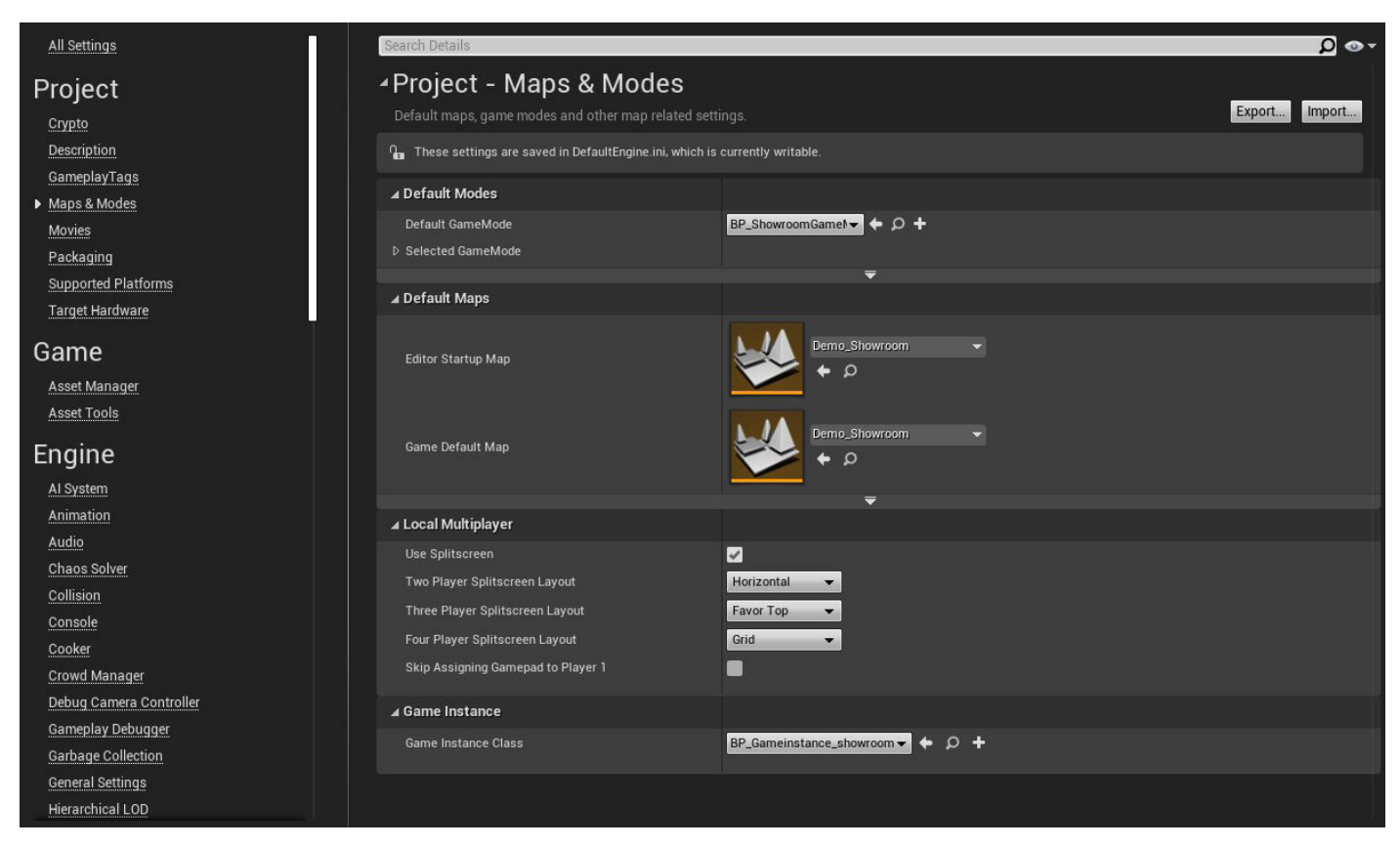

7. Go to "Input" and import the ".ini" file you exported before.

| Project Settings ×         |                                                                                                    |                                                                   |  |  |  |  |
|----------------------------|----------------------------------------------------------------------------------------------------|-------------------------------------------------------------------|--|--|--|--|
|                            | Search Details                                                                                                    | ی 🔾                                                               |  |  |  |  |
| ame                        | ∡Engine - Input                                                                                                    |                                                                   |  |  |  |  |
| Asset Manager              | Engine including default input action and win bindings                                                                                                    | Engine input                                                      |  |  |  |  |
| Asset Tools                | input settings, including delaurt input action and axis bindings.                                                                                                    | input settings, including default input action and axis omolings. |  |  |  |  |
| ngine                      | <b>1</b> These settings are saved in DefaultInput.ini, which is currently writable.                                                                                                    |                                                                   |  |  |  |  |
| ingine                     | ⊿ Bindinas                                                                                                    |                                                                   |  |  |  |  |
| Al System                  |                                                                                                    |                                                                   |  |  |  |  |
| Animation                  | and the keys that invoke it. Action Mappings are for key presses and releases, while Axis Mappings allow for inputs that have a continuous range.                                                                                                    |                                                                   |  |  |  |  |
| Audio                      | D Action Mappings 🛨 🛅                                                                                                    |                                                                   |  |  |  |  |
| Chaos Solver               | D Axis Mappings 🕂 👼                                                                                                    |                                                                   |  |  |  |  |
| Collision                  | Sneech Mannings 👔 🔒 👼                                                                                                    |                                                                   |  |  |  |  |
| Console                    | opecen mappings over over over over over over over over                                                                                                    |                                                                   |  |  |  |  |
| ooker                      | Viewport Properties                                                                                                    |                                                                   |  |  |  |  |
| rowd Manager               | Capture Movies on Launch                                                                                                    |                                                                   |  |  |  |  |
| ebug Camera Controller     | Contract mode on caution                                                                                                    |                                                                   |  |  |  |  |
| ameplay Debugger           | Default veryor mode capture mode capture remaining including initial modes comme                                                                                                    |                                                                   |  |  |  |  |
| Sarbage Collection         | Default Viewport Mouse Lock Mode                                                                                                    |                                                                   |  |  |  |  |
| eneral Settings            | 4 Mobile                                                                                                    |                                                                   |  |  |  |  |
| ierarchical LOD            |                                                                                                    |                                                                   |  |  |  |  |
| put                        | A may solid with a definition of a market and a solid solid |                                                                   |  |  |  |  |
| andscape                   |                                                                                                    |                                                                   |  |  |  |  |
| avigation Mesh             |                                                                                                    |                                                                   |  |  |  |  |
| avigation System           |                                                                                                    |                                                                   |  |  |  |  |
| etwork                     | Default Touch Interface                                                                                                    |                                                                   |  |  |  |  |
| Physics                    |                                                                                                    |                                                                   |  |  |  |  |
| Rendering                  | (Virtual Kaubaard (Mehila)                                                                                                    |                                                                   |  |  |  |  |
| endering Overrides (Local) |                                                                                                    |                                                                   |  |  |  |  |
| late Settings              | Use Autocorrect                                                                                                    |                                                                   |  |  |  |  |
| treaming                   |                                                                                                    |                                                                   |  |  |  |  |
|                            |                                                                                                    |                                                                   |  |  |  |  |

8. Done (to check it - open DemoShowroom map and test)

## 2. DemoProject Lightsettings

If you want the same lightsettings as in the Marketplace-package do the following: (- if you have your own level, jump directly to chapter (4.))

1. Open DemoShowroom map to see the changes

**2.** Under ProjectSettings/ Rendering set the "Default Settings" like in the picture. Restart the engine and build lighting, than build ReflectionCapture.

| 11                          |                                                        |                  |            |         |   | - = × |
|-----------------------------|--------------------------------------------------------|------------------|------------|---------|---|-------|
| Project Settings ×          |                                                        |                  |            |         |   |       |
| Accet Toolo                 | Search Details                                         |                  |            |         |   | 0.0-  |
| ASSECTOOLS                  | Transident Son Policy                                  | Sort by Distance |            |         |   |       |
| Engine                      | ▷ Translucent Sort Axis                                | X 0,0            | V -1,0     | ₽ Z 0,0 | 2 |       |
| Al System                   | ▲ Postprocessing                                       |                  |            |         |   |       |
| Audia                       | Custom Depth-Stencil Pass                              | Enabled          | -          |         |   |       |
| Audio                       | Custom Depth with TemporalAA Jitter                    |                  |            |         |   |       |
| Chaos Solver                | Enable alpha channel support in post processing (expe  | rin Disabled     | -          |         |   |       |
| Constant                    |                                                        |                  | _          |         |   |       |
| Console                     | ⊿ Default Settings                                     |                  |            |         |   |       |
| Cooker                      | Bloom                                                  |                  |            |         |   |       |
| Crowd Manager               | Ambient Occlusion                                      |                  |            |         |   |       |
| Debug Camera Controller     | Ambient Occlusion Static Fraction (AO for baked lighti | ng 🜌             |            |         |   |       |
| Gamepiay Debugger           | Auto Exposure                                          |                  |            |         |   |       |
| Garbage Collection          | Auto Exposure                                          | Auto Exposure Hi | istogram 🔫 |         |   |       |
| General Settings            | Auto Exposure Bias                                     | 1,0              | 2          |         |   |       |
| Hierarchical LOD            | Extend default luminance range in Auto Exposure setti  | ng 🖌             |            |         |   |       |
| input                       | Apply Pre-exposure before writing to the scene color   | -                |            |         |   |       |
| Landscape                   | Enable pre-exposure only in the editor                 |                  |            |         |   |       |
| Navigation Mesh             | Motion Blur                                            |                  |            |         |   |       |
| Navigation System           | Lens Flares (Image based)                              |                  |            |         |   |       |
| Network                     | Temporal Upsampling                                    |                  |            |         |   |       |
| Physics                     | Anti-Aliasing Method                                   | TemporalAA       | -          |         |   |       |
| ► <u>Rendering</u>          | Light Units                                            | Candelas         |            |         |   |       |
| Rendering Overrides (Local) |                                                        | Culture          |            |         |   |       |
| Slate Settings              | <b>⊿</b> Optimizations                                 |                  |            |         |   |       |
| Streaming                   | Render Unbuilt Preview Shadows in game                 |                  |            |         |   |       |
| Tutorials                   | Use Stencil for LOD Dither Fading                      |                  |            |         |   |       |
| User Interface              | Early Z-pass                                           | Decide automatic | cally 💌    |         |   |       |
| Fditor                      | Mask material only in early 7-nass                     |                  |            |         |   |       |
|                             |                                                        |                  |            |         |   |       |

### **3. Create a Level for Presentation**

We create now a new Level with the Showroom Mesh -(if you have your own level, jump directly to chapter 4.)

**1.** Create a new map/Level - (your MainLevel) - call it "TutorialMainMap" (*I create just for tutorial - you can use your own level or what ever you want.*)

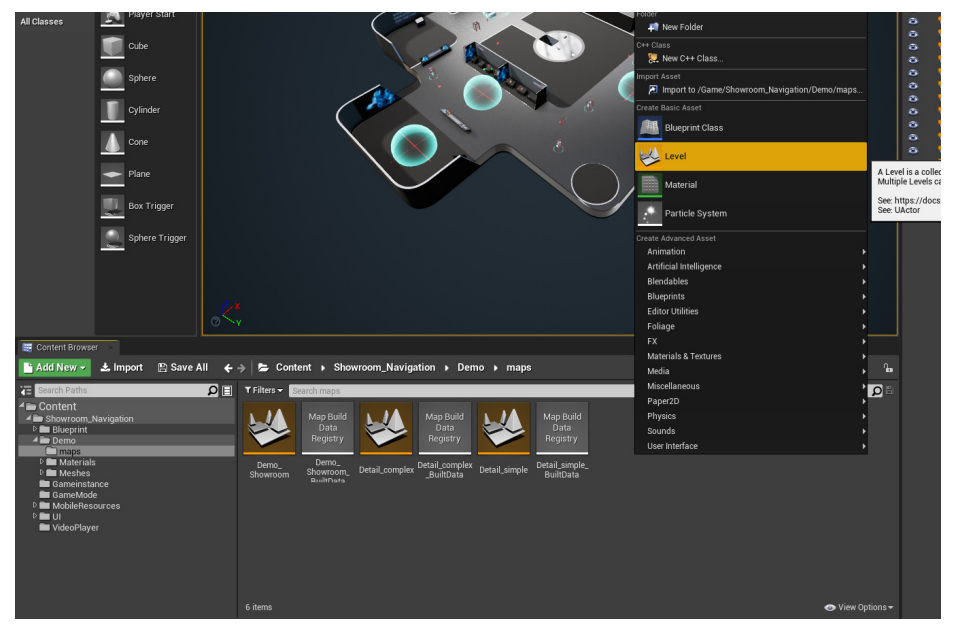

**2.** I copy the lighting from "Demoshowroom" level to my "TutorialMain-Level.

(You may have your own lighting, if you want this light - you can copy.)

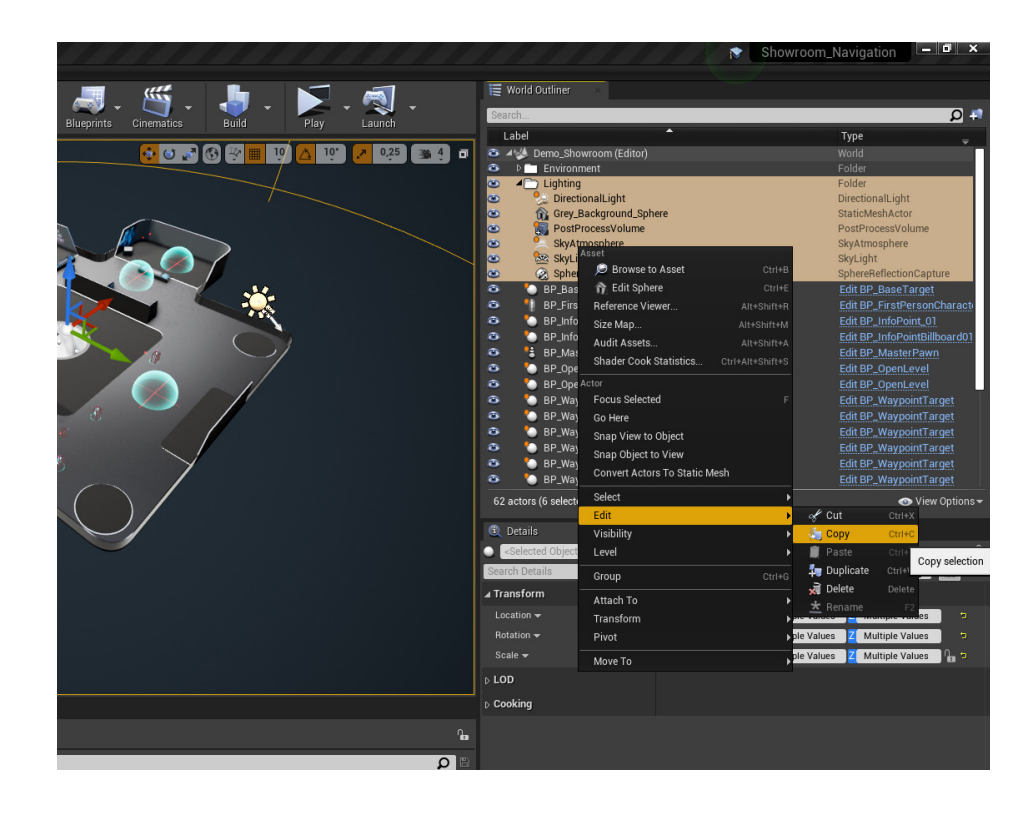

**3.** In the new "TutorialMainMap" with the lighting pasted in, I am now draging my ShowroomMesh in the level and set its position to 0,0,0

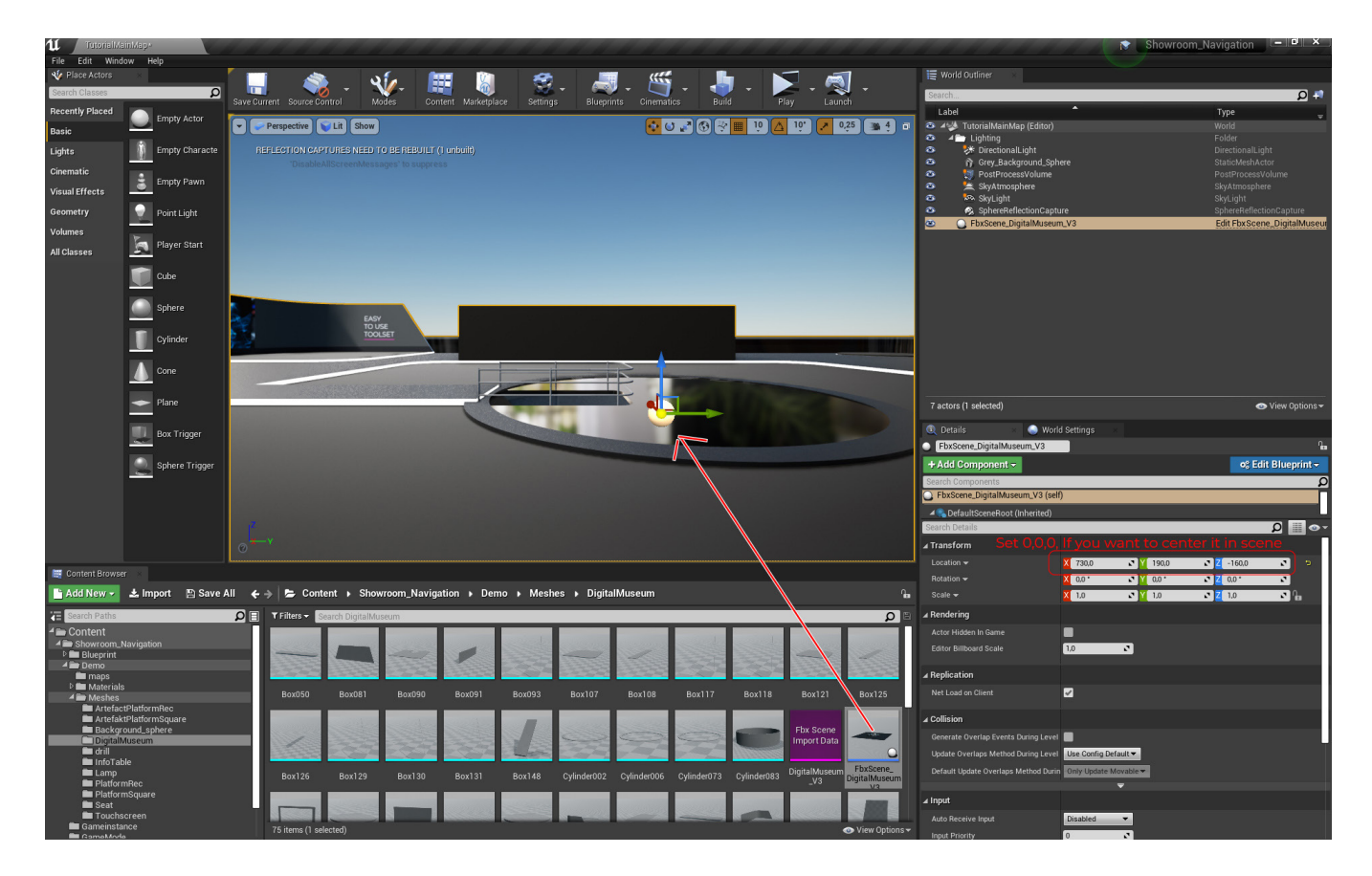

**4.** In "Worldsettings" set "Force No Precomputed Lightings" on. Build light and build reflectioncapture

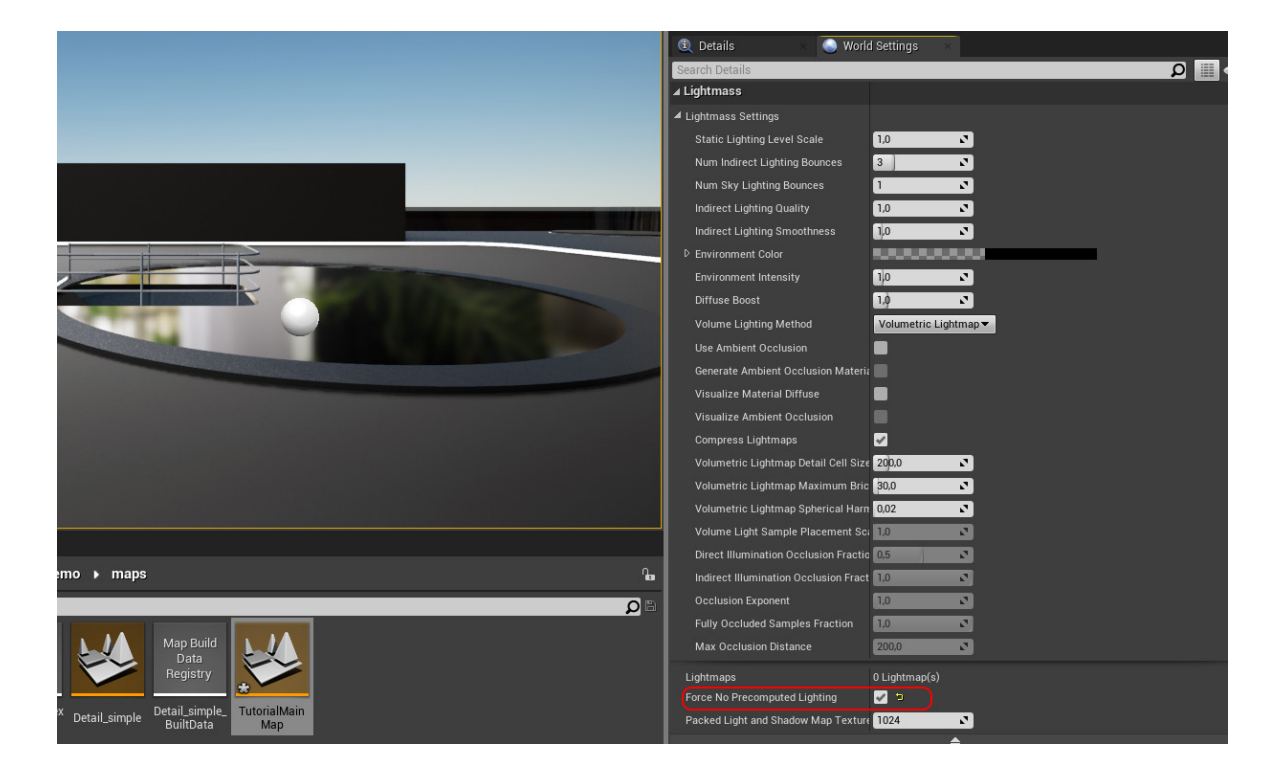

Now a new level is ready for presentation and we start with the Showroom Navigation System

# 4. Start with SNS (Masterpawn/Zoompoints

**1.** All you need to start is in "Blueprints" folder on the first floor. Drag the BP\_Master-Pawn" and the "BP\_Basetarget" into your scene. This are the only blueprints we have to drag into the scene, the rest we create always from the pawn or by duplication in the scene.

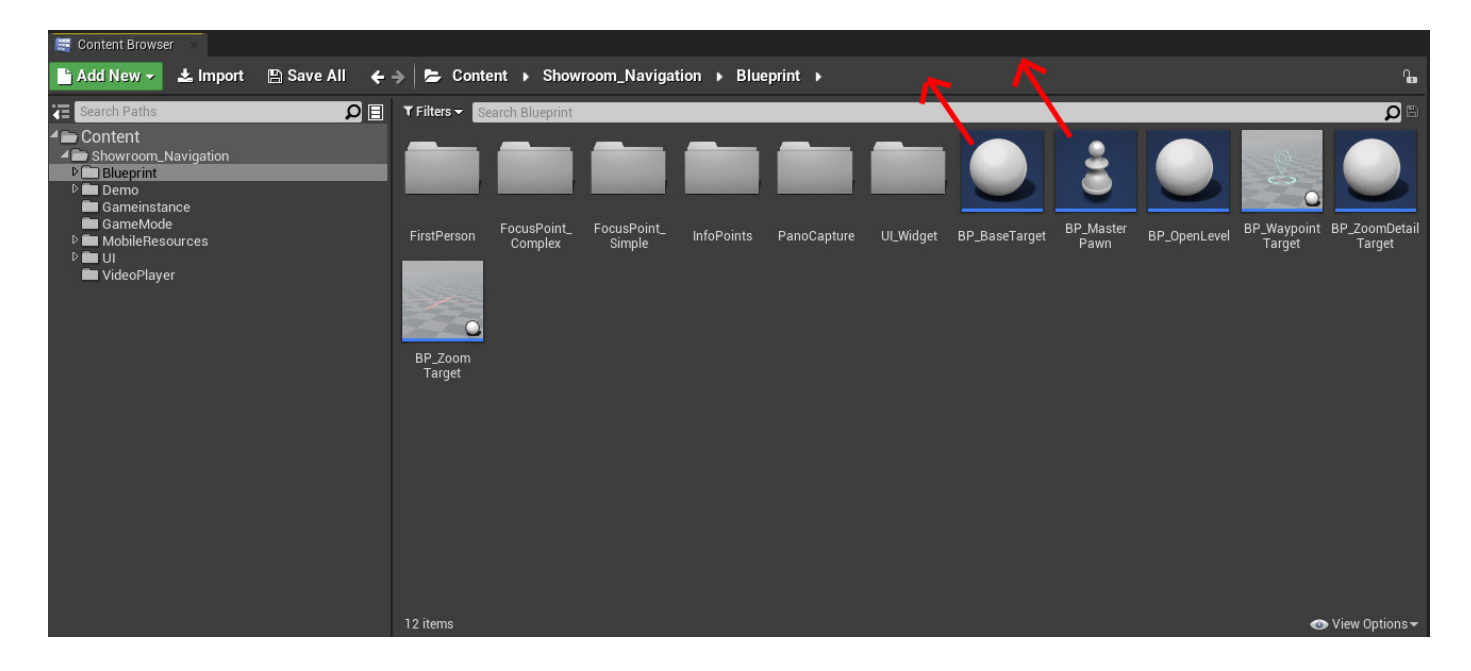

**2.** The Masterpawn is the camera that flyes to the targets, so its not important where it is placed. Select the Masterpawn und set "Actor To Fly Base" to your "BP\_Basetarget" (The Basetarget is the starting point for your experience)

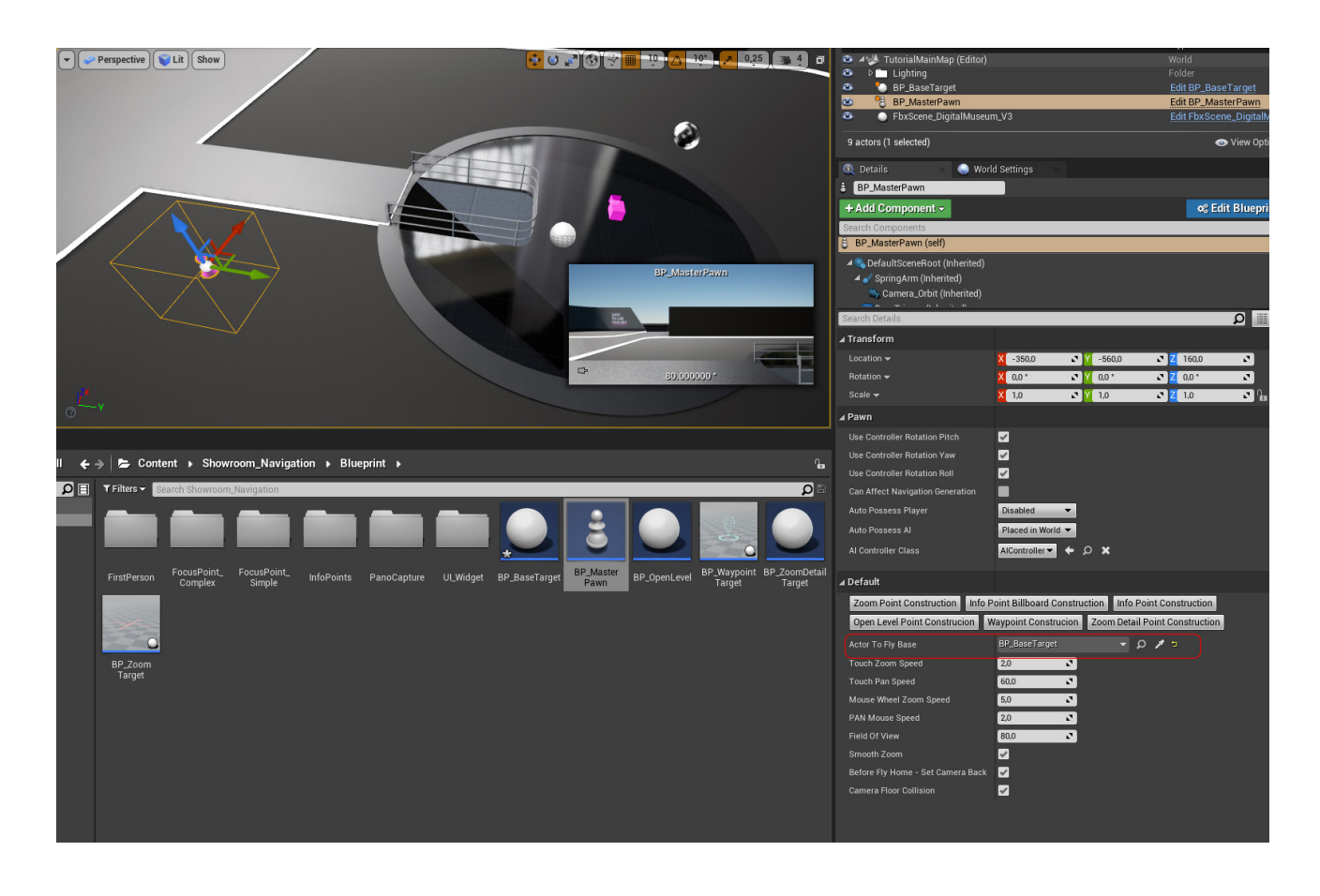

**3.** Select your BP\_BaseTarget and set "Armlength and Rotation" like you want your starting view. You have a small CameraPreview in the right bottom corner. For setting location you can use the viewport gizmo, for rotation you have to use the values on the target (marked red in the Picture) This is for all targets the same.

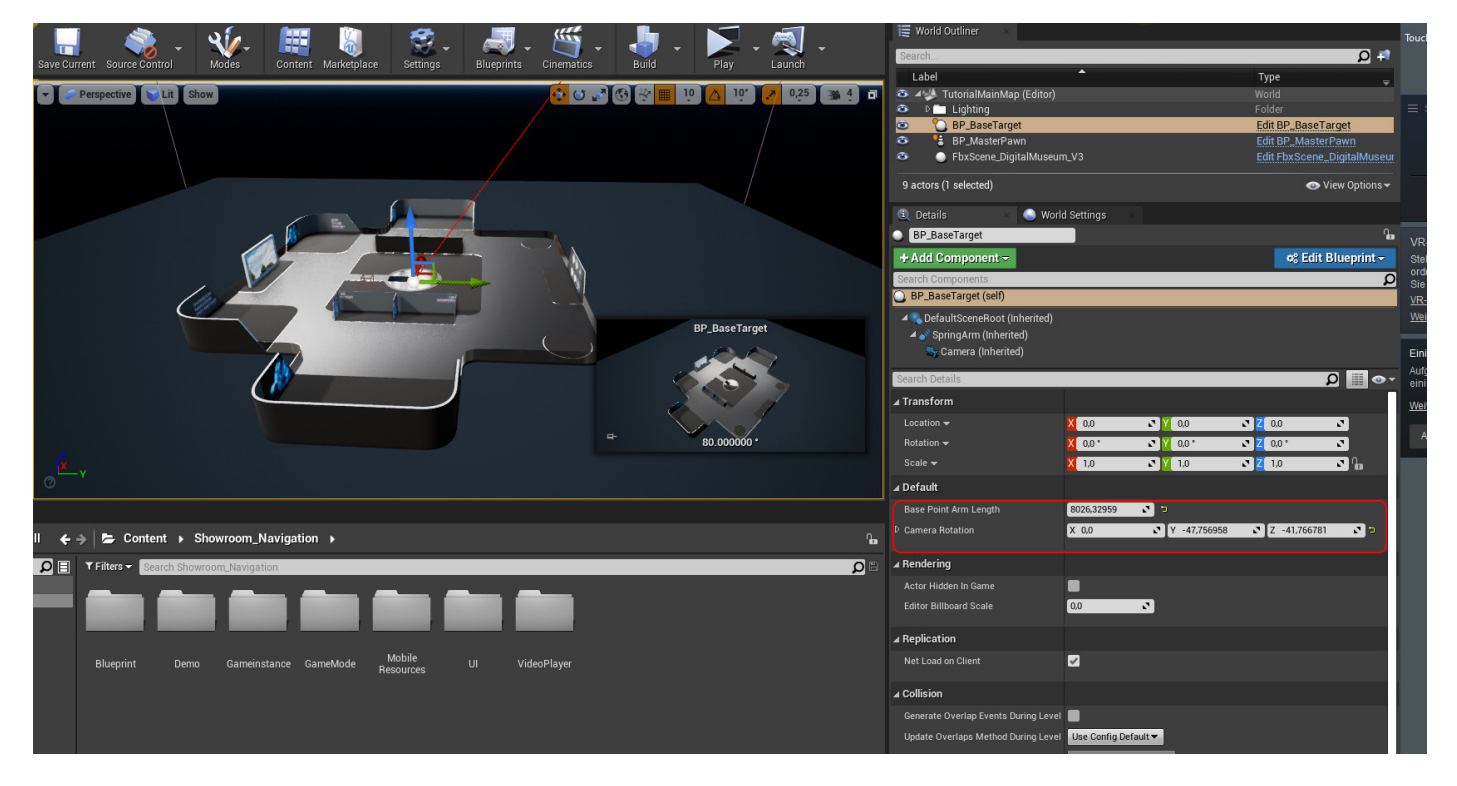

# When you now hit play. The camera will be at the "BaseTarget Point". We can now start with the Zoompoint setup.

**4.** Select your "Masterpawn" and take a look at the buttons for creating targets/ponits. From Level1 you can access all targets except the "ZoomDetailTarget". This is meant for a zoom to "Level3" when you already are on a "ZoomPoint" or Waypoint. So I create a Zoomtarget by pressing the Button - "ZoomPoint" on my "MasterPawn". Dont get confused Point/Target is the same. I have to fix the name on the buttons.

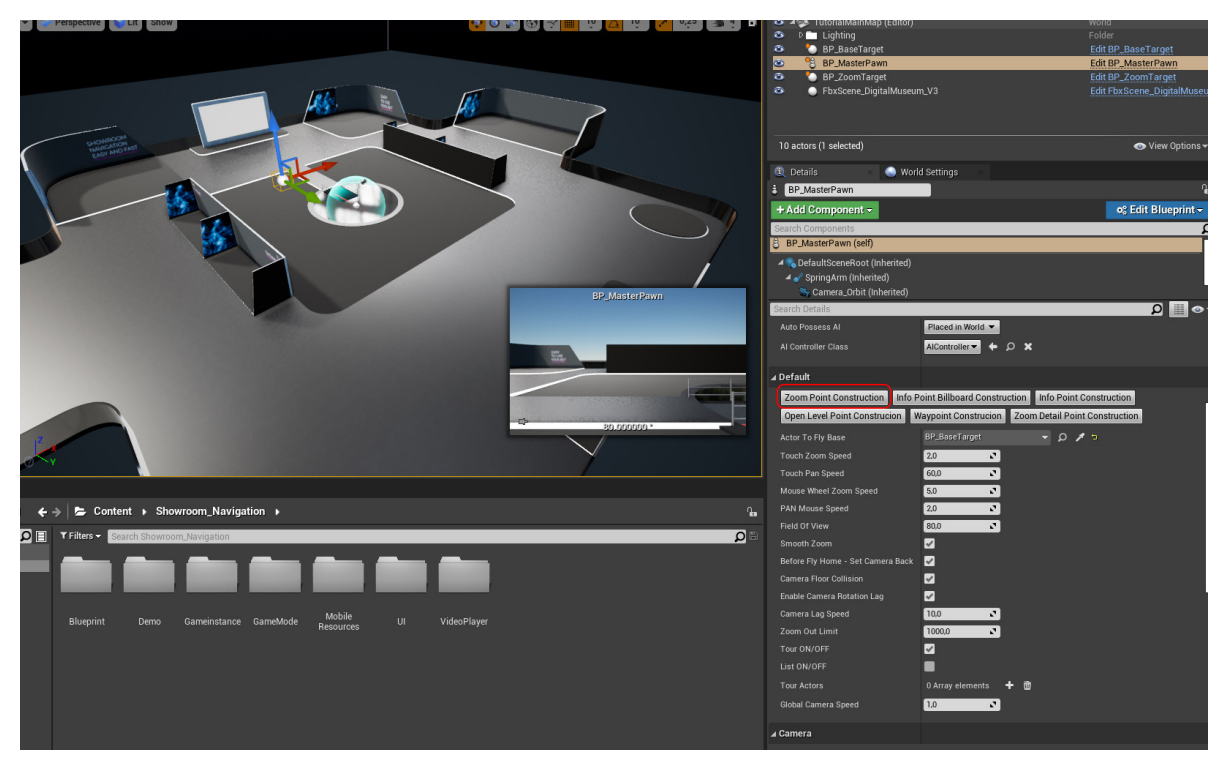

**5.** Now Select your ZoomTarget -position and rotate it like you want it to be. Do it the same way as the Basetarget before. You can now create as many Zoomtargets you want. Or duplicate the one you have.

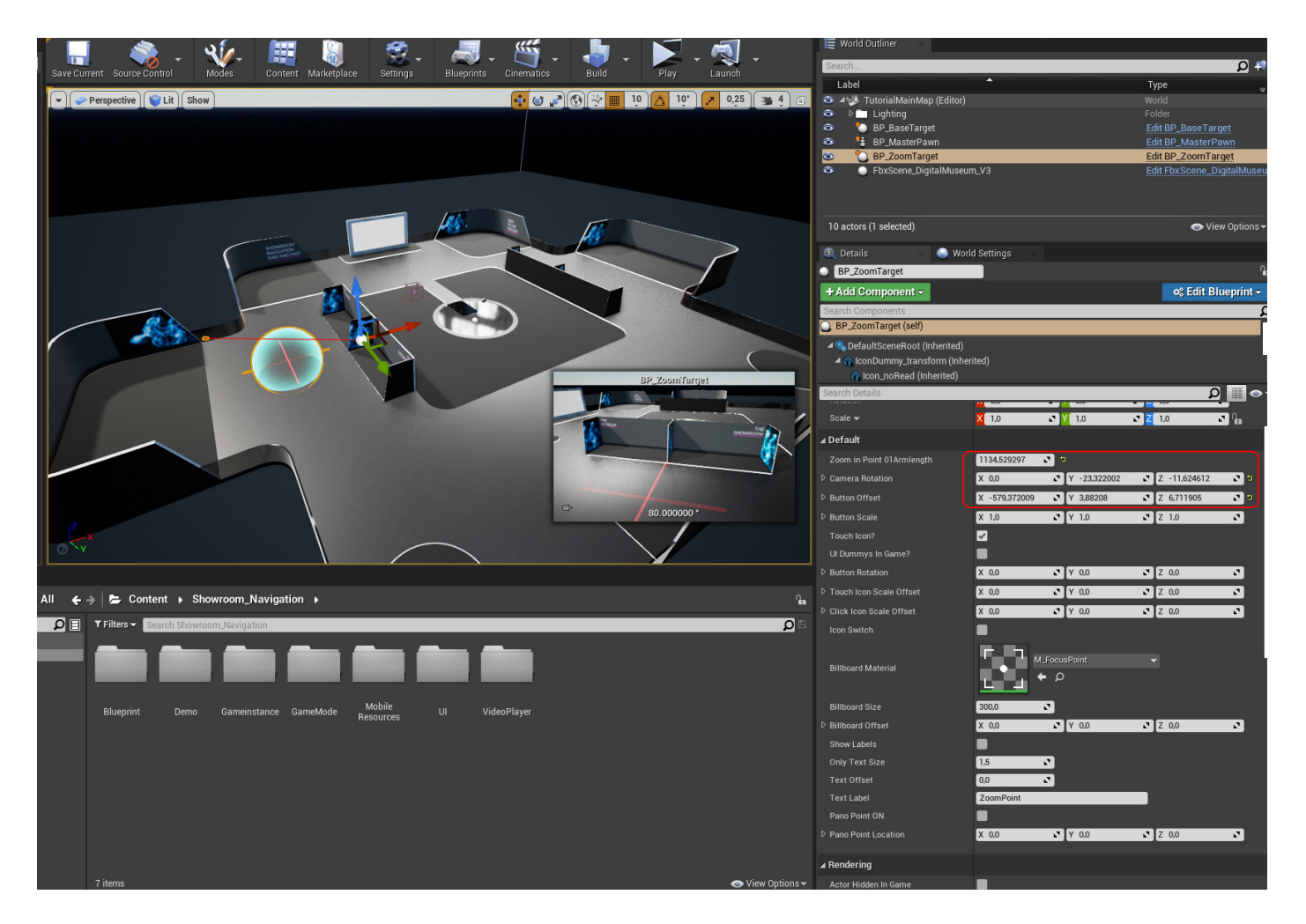

Button Offset: Use to offset your button from OrbitPoint
Button Scale: Scales only 3D button
Touch UI: If off only mouseover effects will be visible
UI Dummys in Game: Dummys are visible in game for testing
Button Rotation: Use to rotate button - camera will stay same
Click/Touch Icon Offset: For offsetting just click or touch icon
Icon switch: switch to billboard icon . Billboard settings are now active
You can set it up like the 3D icon but there you can assign individual
billboard and Textlabel. This dont effects your 3D Icon settings.

PanoPawn ON: Set it up for panocapture - read PanoPawn Chapter

## 5. DetailZoom Target

**1.** Create the ZoomDetailTarget with the button "ZoomDetailPoint" on your Master-Pawn. This ZoomDetailTarget will be only visible on Level2 and Level3 - so when you already are at a ZoomPoint, waypoint or in firstperson.

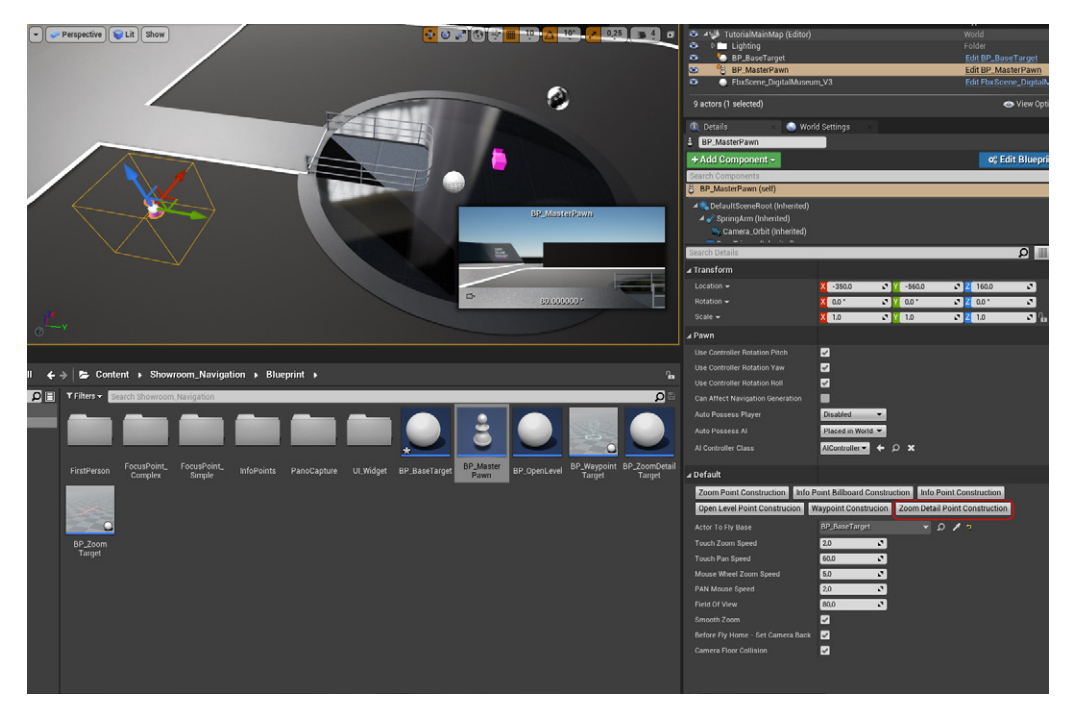

**2.** Setup is the same as the ZoomPoint. Set the location with the gizmo. Set the armlength and rotation in the "Detail Panel". At the end, offset your button and set label and billboard if you like.

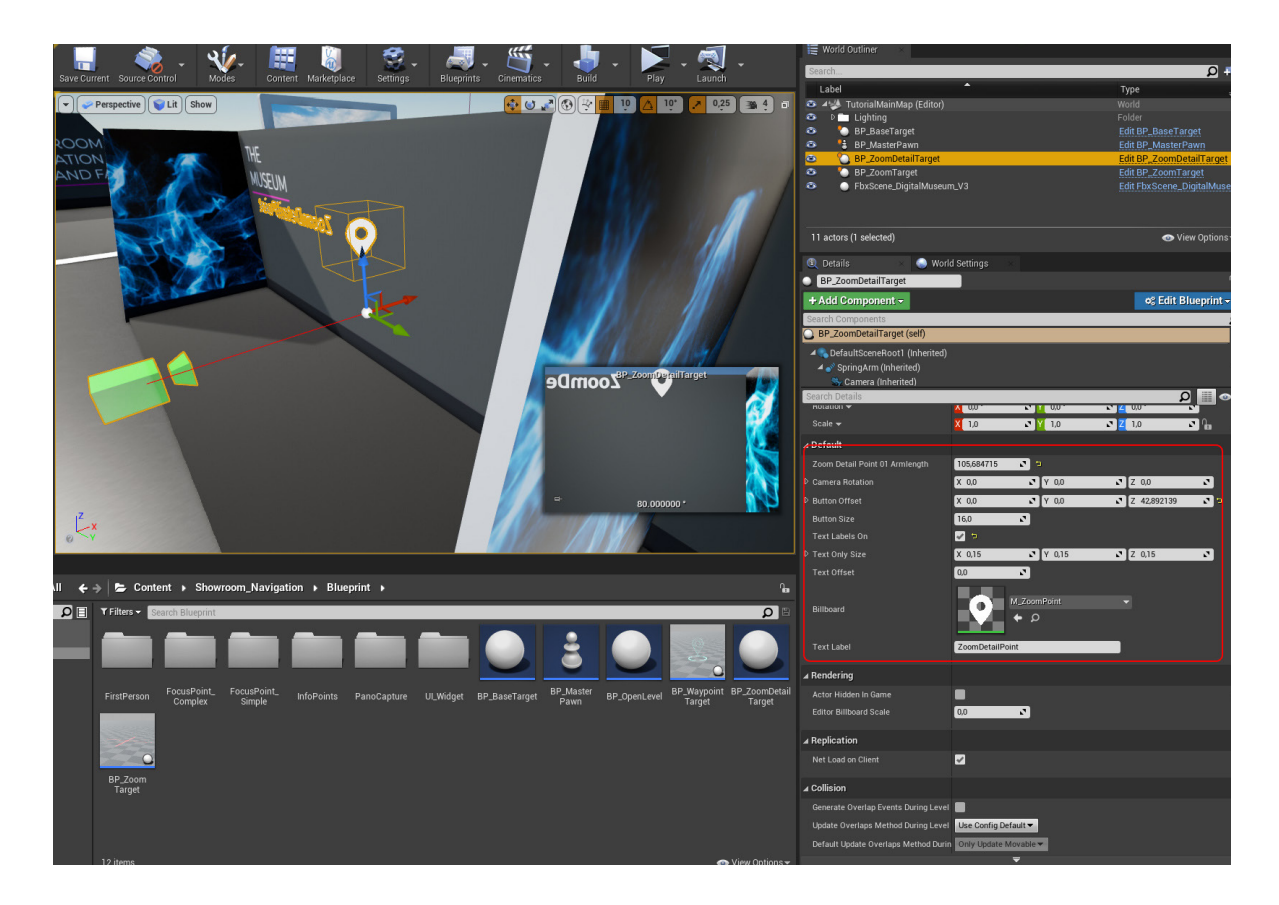

## 6. WAYPOINTS and ActorTags

Waypoints are accessable from all levels, also in tour and listmode. Waypoints are off in FirstPerson Mode. Waypoint has no armlength, because he is rotating around his own center.

1. Create the waypoint with the button "Waypoint" on your MasterPawn.

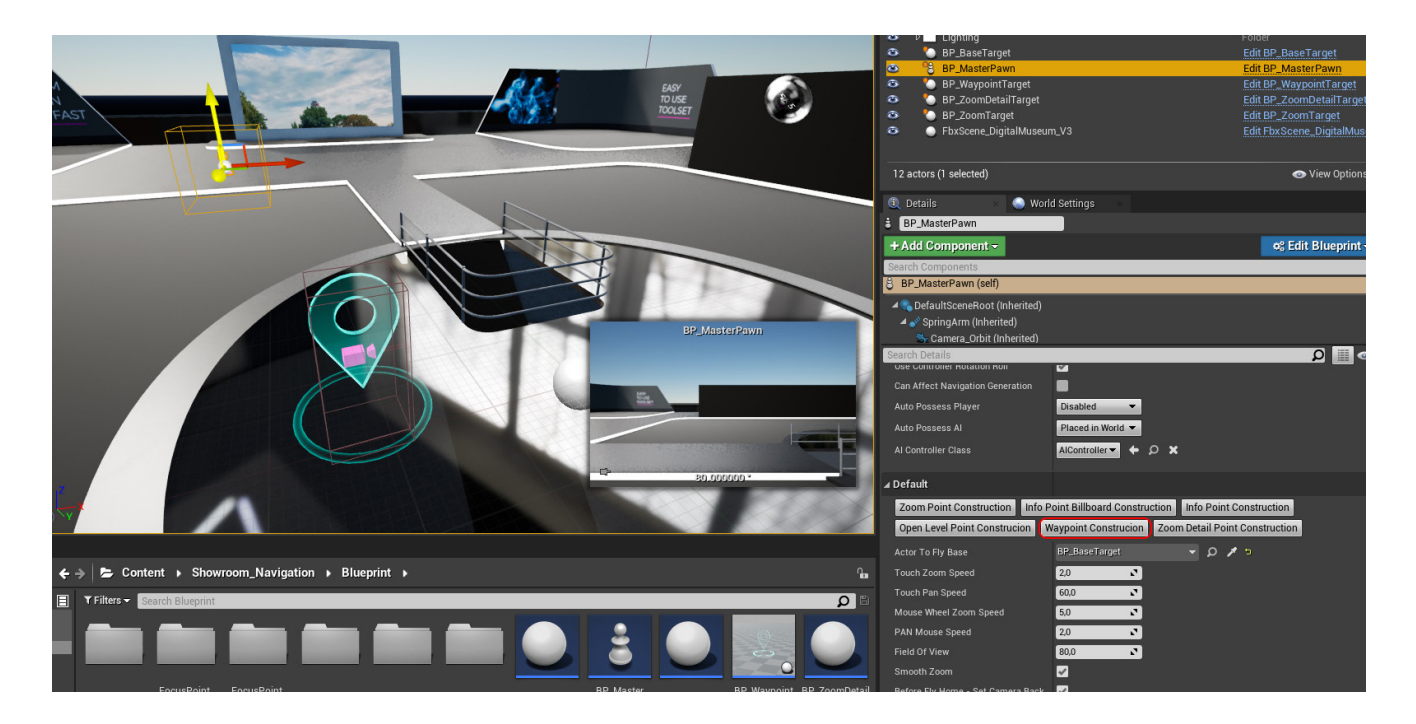

**2.** Set your position with gizmo and set the camera height. I use normal between 100 and 200 for Waypoints to get a persons headheight.

**3.** If you enable "get User WP rotation" The waypoint will have a fixed enter rotation for the camera. You can set this rotation in "Waypoint Cam rotation". A red cylinder will point in this direction. If you do not set "get User WP rotation" ON - the entry rotation will be always the past viewing direction.

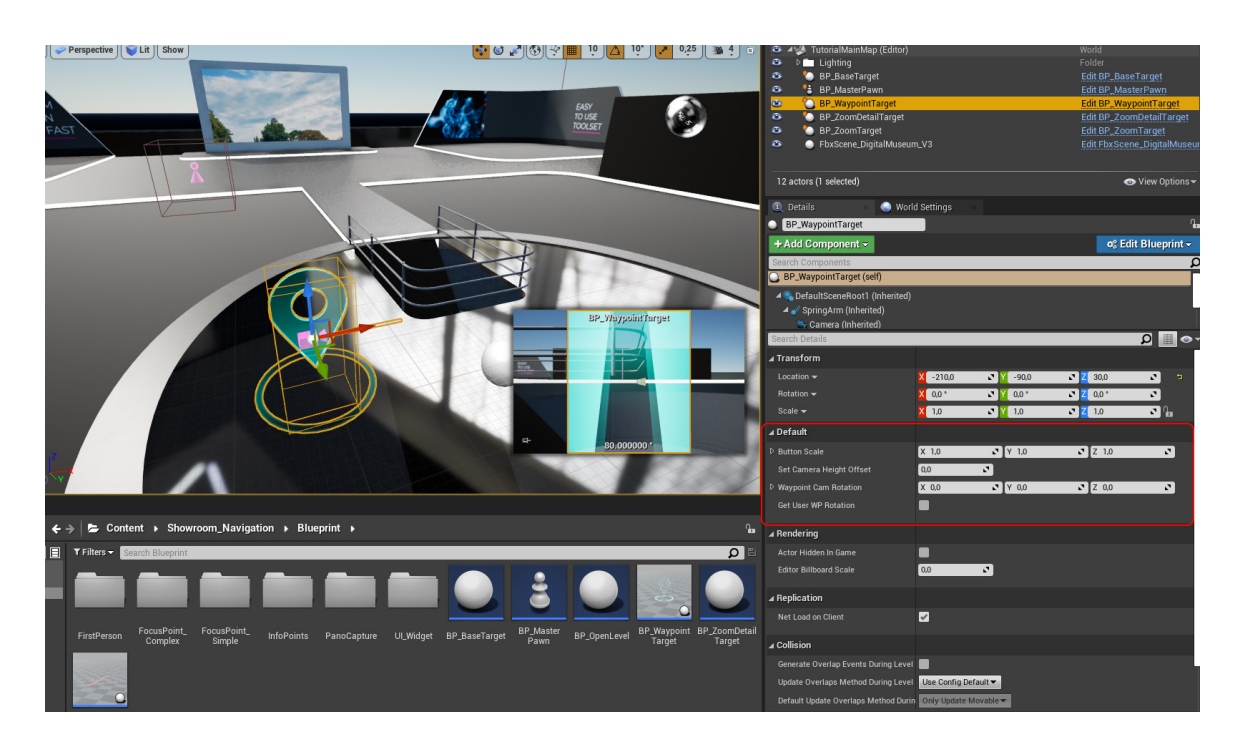

**4.** If you want to show your waypoints from start - means on "Levell". Select your Waypoints go to "Actor Tags" and add "Levell" to the list.

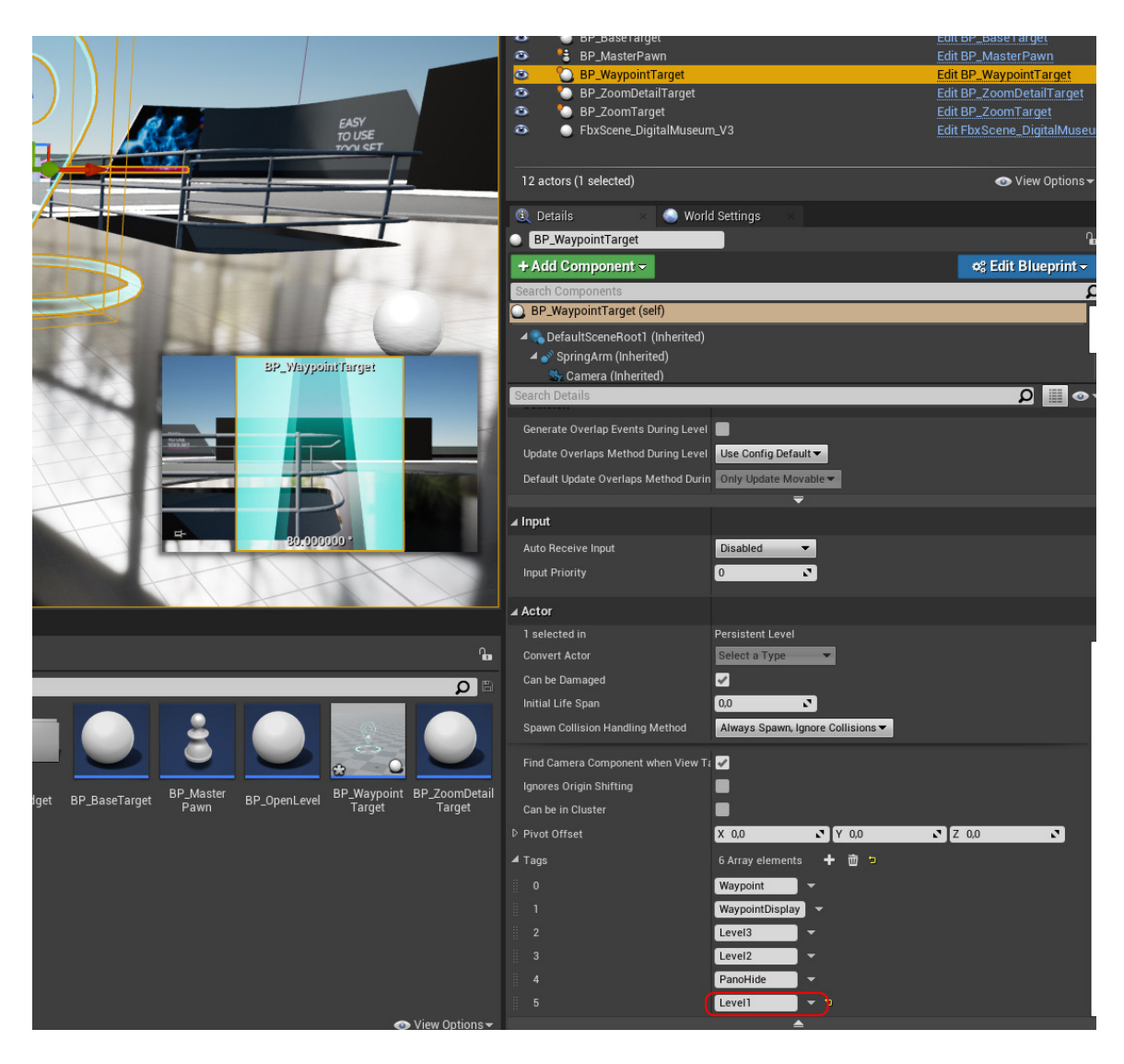

#### LIST OF ACTOR-TAGS

Level1: Shows Target or Object in Level1 Level2: Shows Target or Object in Level2 Level3: Shows Target or Object in FirstPerson WaypointDisplay: Shows Target or Object when Waypoint is active Waypoint: SYSTEM TAG - DO NOT CHANGE ZoomPoint: SYSTEM TAG - DO NOT CHANGE ZoomDetailPoint: SYSTEM TAG - DO NOT CHANGE PanoHide: You can use this TAG to hide objects you dont want in PanoCapture. MasterPawn: SYSTEM TAG - DO NOT CHANGE

# 7. Tourmode and Listmode

**1.** On your Masterpawn you can enable/disable the tourmode. You can assign Zoom and Waypoint targets to your Tour or List. Use the plus-icon to create new slots and the "pipette - tool" or "dropdown" to assign Zoom or Waypointtarget

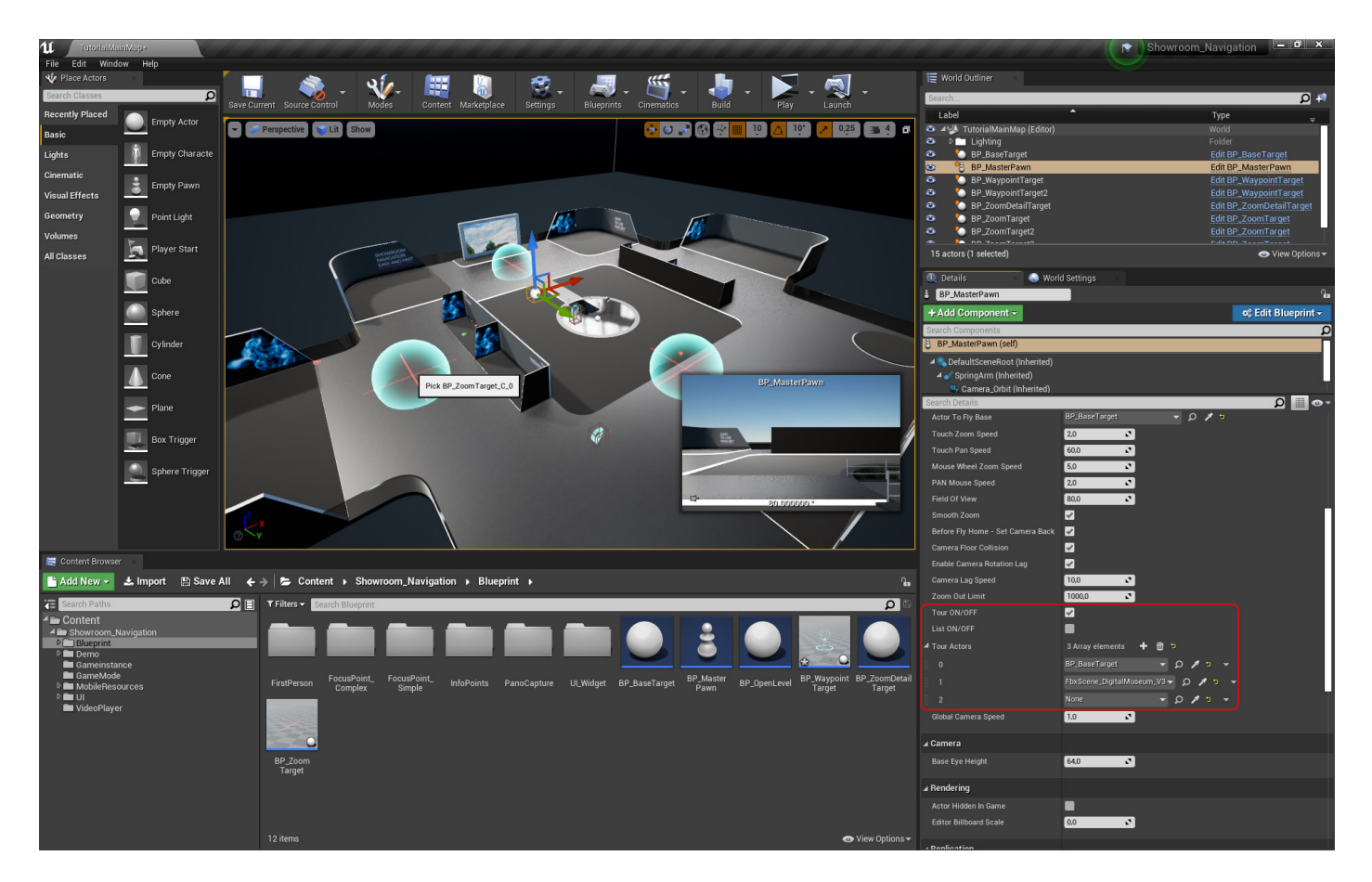

**IMPORTANT:** The First Point has to be the "BP\_BaseTarget"!

**2.** If Tour is enabled the Tour Icons will be visible, if Tour and List is enabled the Listview will be visible.

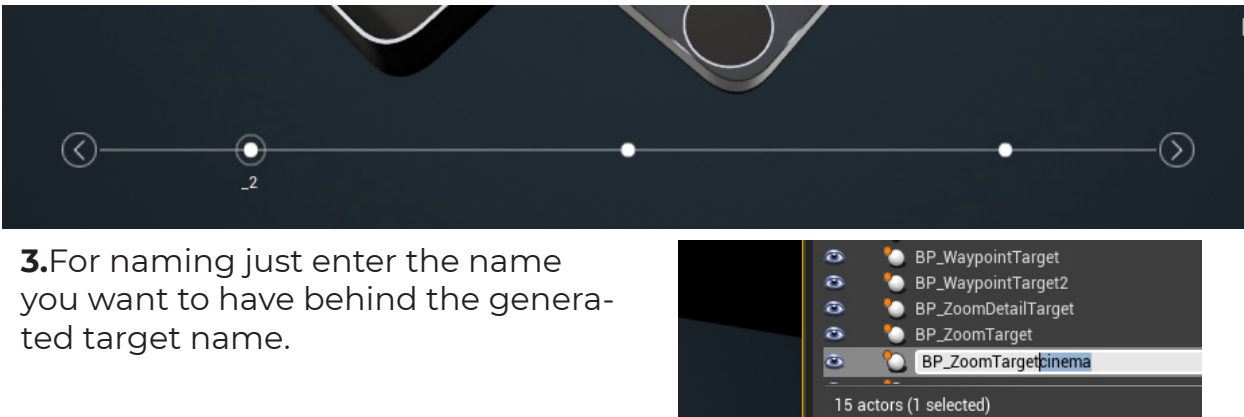

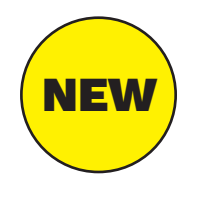

Some users had Problems with Tour/List Names in build, some not. BaseTarget, ZoomTarget and Waypoints have now also a Textfield and a checkbox **"activate Tourname"** 

You can enable and type in a Name independend from your Objectname - this works in every Case.

## 8. OpenLevelPoints

**1.** Create an "OpenLevelPoint" from your Masterpawn. OpenLevelPoint needs a new level/map to open.

You have two pawns for navigate in your secondary Level/Focuspoint. **Complex or simple.** 

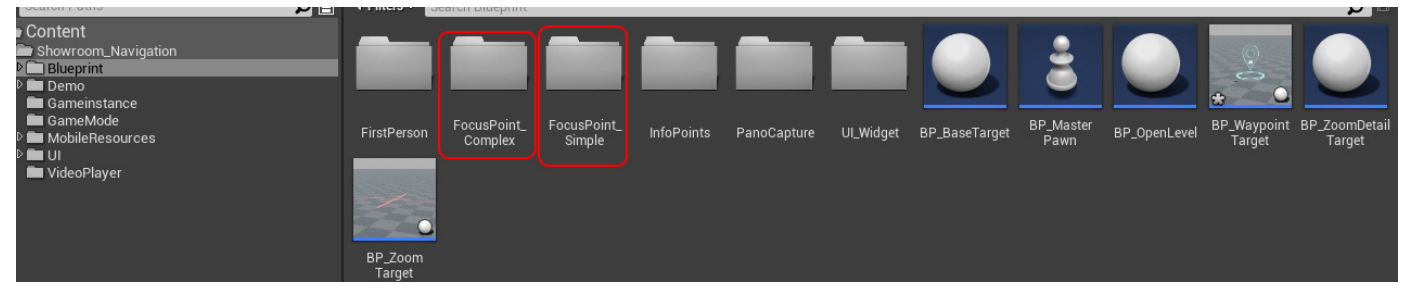

**Complex:** Zoomtargets, ZoomDetailtargets, DeepOpenlevel(can open agein a SimpleOpenLevelpoint) and Infopoints **Simple:** Infopoints

Both have same viewport-navigation as the ShowroomLevel. And save there transforms for smooth transition.

All you need, you find in the specific folder -complex or simple (marked in red).

**2.** I do a new Level/map and name it "Drill\_Focus". I do the same as in chapter 3 but this time I drop in the "Drill" mesh.

**3.** In the "Drill\_.Focus" map go to "Worldsettings" and set "Overwrite Gamemode" to "BP\_DetailComplex\_Gamemode" or "BP\_DetailSimple\_Gamemode" - as your case may be.

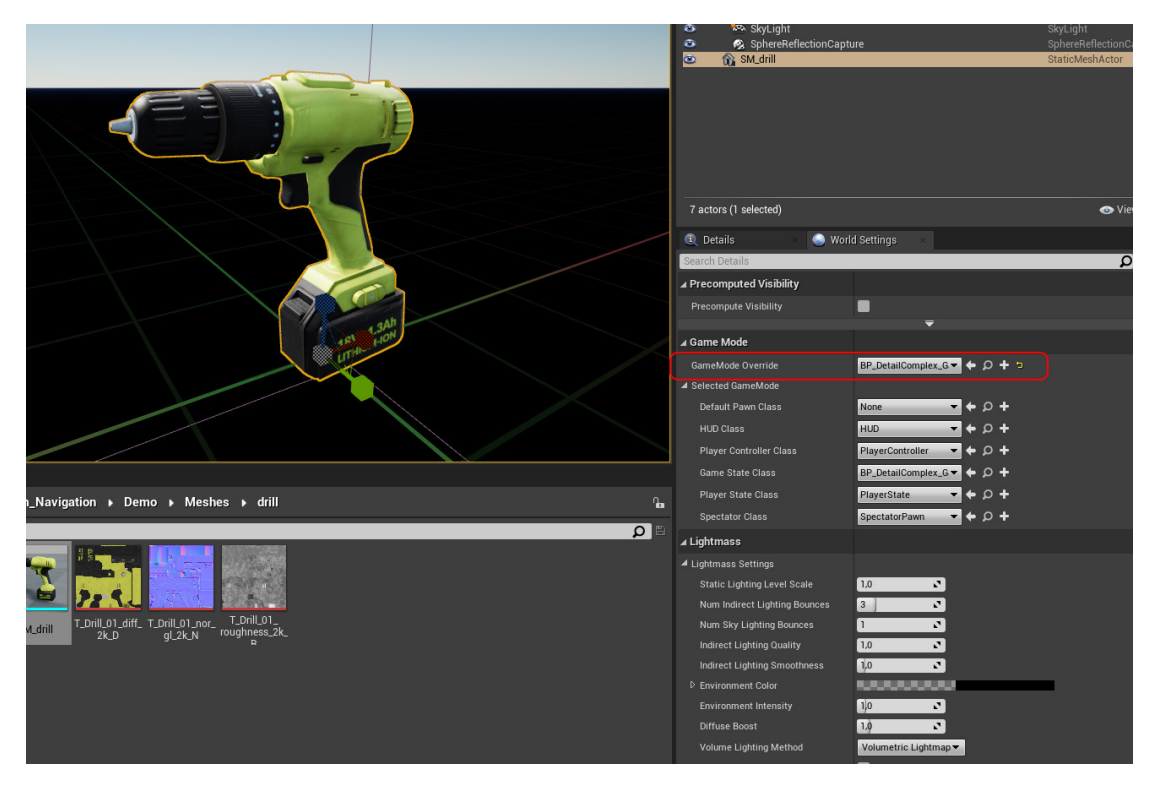

4. Now drop in your Complex or Simple PAWN from the complex or simpleFocus folder. With complex-Pawn you also have to drag in the BaseTarget. You can setup all like in Chapter4. Now you just have to set a "Level to go back" and a "Home Level" direct on the Pawn . For complex both will be your MainLevel. If you create a DeepOpenLevel from the ComplexPawn and go to a deeper SimpleLevel, than there will be your HomeLevel the "TutorialMainMap" (in this case) and the ""Go Back Level" the "Drill\_Focus".

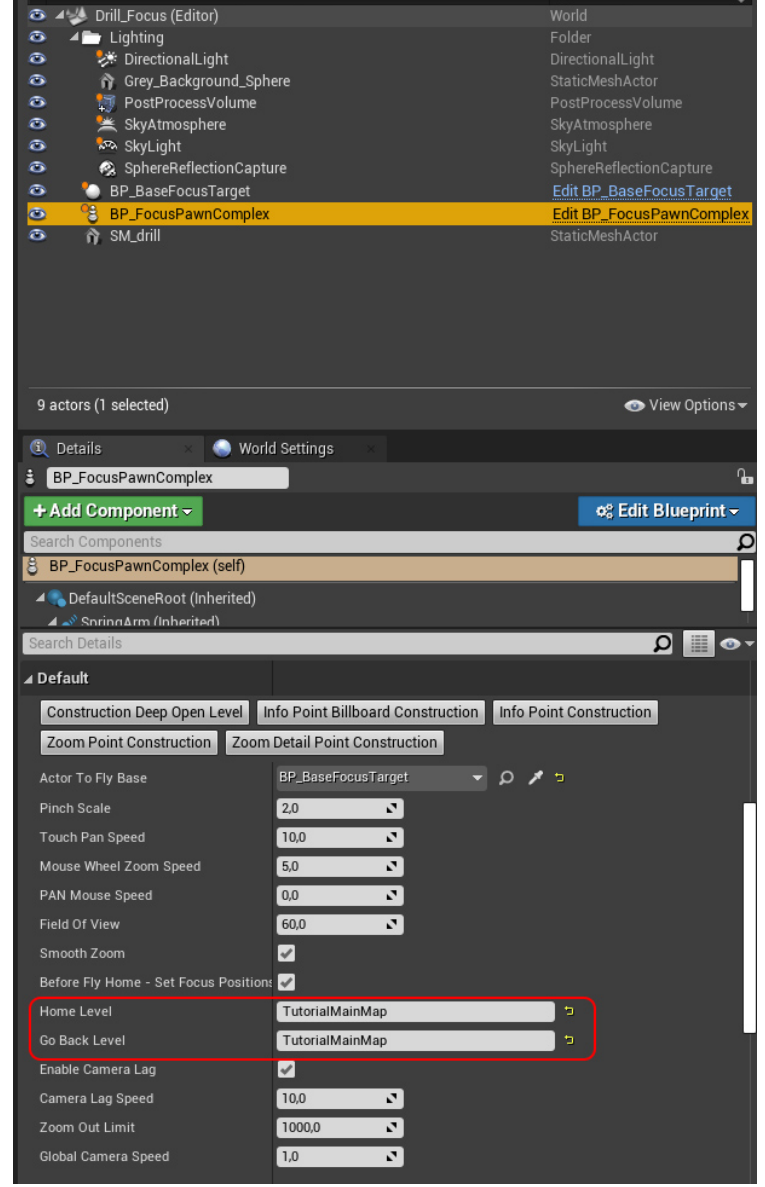

**5.** ,Back in Showroom Level (Main Level) set the OpenLevel Point to the level you want to open. In this case "Drill Focus"

|                                                                | BP_ZoomTarget     BP_ZoomTarget2     BP_ZoomTarget3     BP_ZoomTarget3     FbxScene_DigitalMuseum_V3 16 actors (1 selected) | Edit BP_ZoomTarget<br>Edit BP_ZoomTarget<br>Edit BP_ZoomTarget<br>Edit FbxScene_DigitalMuseu |
|----------------------------------------------------------------|----------------------------------------------------------------------------------------------------|----------------------------------------------------------------------------------------------|
| OpenLevel                                                      | Details     World Settings     BP_OpenLevel     Add Component                                                               | ng Edit Blueprint ∽                                                                          |
|                                                                | Search DefaultsceneRoot (Inherited)  Search DefaultsceneRoot (Inherited)  Search Details                                    | ر<br>• ه 🏢 م                                                                                 |
|                                                                |                                                                                                    | Z     450.0     □       Z     0.0°     □       Z     1.0     □                               |
| vroom_Navigation → Demo → maps                                 | ▲ Default      Level to Go     Label Text     OpenLevel                                                                     |                                                                                              |
| Map Build<br>Data<br>Registry<br>Map Build<br>Data<br>Registry | Show Labels?<br>Button Scale 20,0<br>Only Text Size 1,5                                                                     |                                                                                              |

# 9. FirstPerson

**1.** Drag your FirstPersonCharacter in the scene and set "Back to Main Level" to your Main Level name. If you are on BaseTarget/Level1 the character will start at FirstPerson Location. If you are in Level2 or 3 he starts at the Position you are.

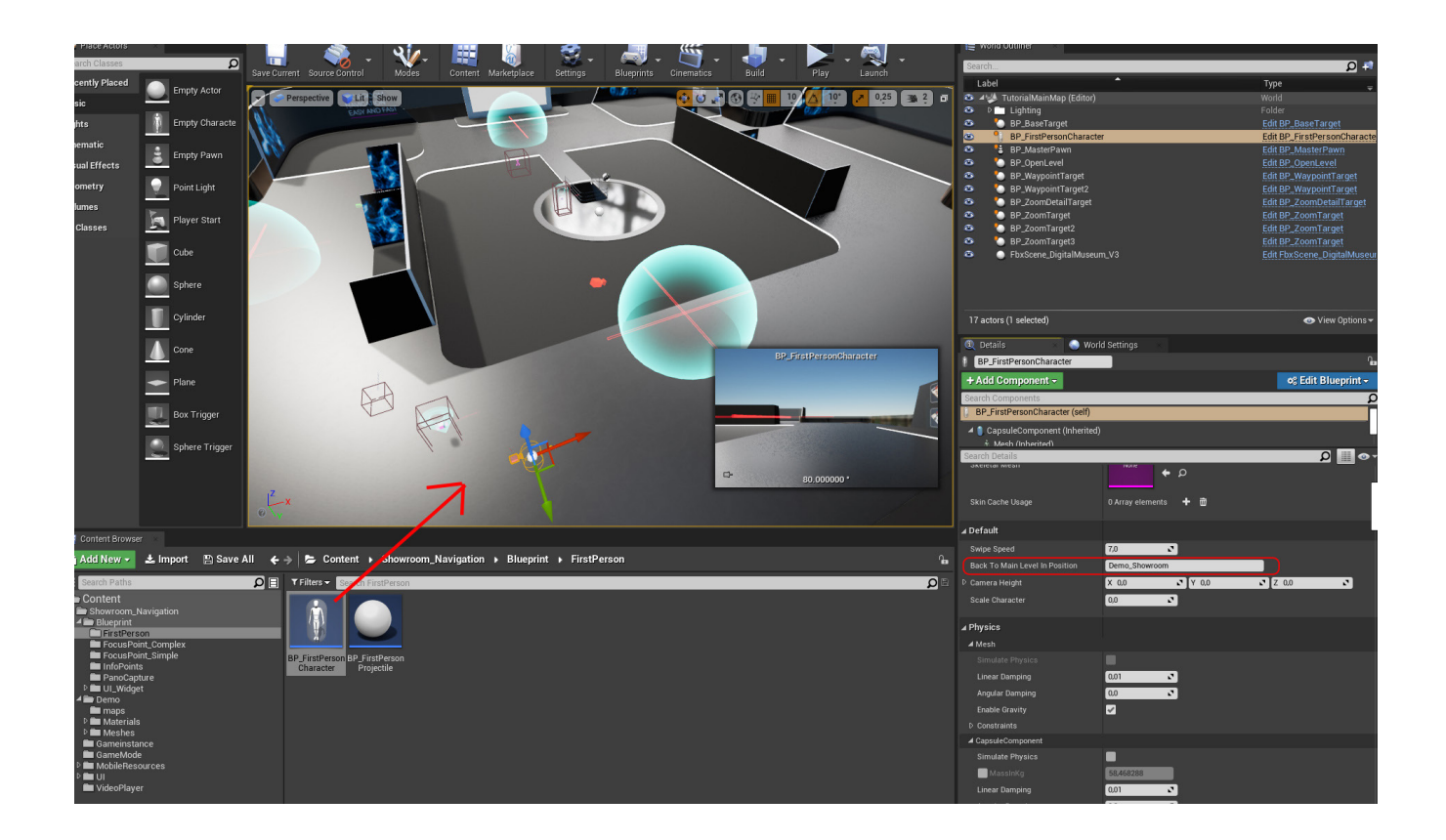

### 10. Panopawn

The PanoPawn is for automatic capture zoom and Waypoints with the build in "panoramic capturing" Plugin from Unreal.

Here you find Tutorial Video: https://www.youtube.com/watch?v=HXyNPsyoqWk

# 11. Tipps

**1.** When you migrate the SNS to a Unreal 5 Project it is possible that the touch is not working in Editor preview. This is a bug in unreal I think. To test Touch use standalone Game or build.

**2.** If the camera traveling is not smooth on your Windows Touch use fixed Framerate.

**3.** If you have really large landscape and Points with distances of more than 100K, you have to increase "tracing distance". You have to create a new player Controller and increase there the tracing distance, than add the player controller to the Gamemode - where you need it.